## HOLOGIC®

# Faxitron<sup>®</sup> Path+

Provröntgensystem

### **SNABBSTARTSGUIDE**

#### 1. UPPSTART

- Se till att strömbrytaren på baksidan av Faxitron Path+skåpet är i läge **ON** (på)
- Vrid nyckeln på framsidan av Faxitron Path+-skåpet till på
- Slå på bildskärmen (om det behövs)

#### 2. STARTA PROGRAMVARAN

- Verifiera att Faxitron Path+ röntgenkammare är tom
- Dubbelklicka på ikonen Vision på mitten av skrivbordet

#### 3. KALIBRERA

 Du kommer att bli ombedd att kalibrera när du har loggat in. Tryck på knappen "Calibrate" (kalibrera) för att fortsätta

#### 4. PATIENTDATA

- Klicka på "Start Procedure" (starta procedur)
- Klicka på "Select from Worklist" (välj från arbetslista)
- Leta upp patientens namn och dubbelklicka på det
- Fyll i tomma obligatoriska fält som t.ex. Laterality (lateralitet)
- Klicka på "Accept" (acceptera)

#### **5. RÖNTGENAVBILDNING**

- Placera prov i Faxitron Path+ röntgenkammare använd förstoringsbricka om så önskas
- Tryck på den gröna knappen "X-ray" (röntga) för att aktivera röntgenstrålar – bilden visas efter några sekunder

#### **6. BILDMANIPULATION**

- Håll nere den vänstra musknappen och rör musen för att ändra ljusstyrka och kontrast för funktionen fönster/ nivå
- **Adjust Zoom** (justera zoom) för att förstora bilden vid visning

#### 7. LAGRA I PACS

• Klicka på knappen **"PACS Store"** (lagra i PACS) till vänster på skärmen

#### 8. UTSKRIFT

• Klicka på knappen **"PACS Print"** (PACS-utskrift) till vänster på skärmen

#### 9. AVSTÄNGNING

- Klicka på knappen "System Shutdown" (systemavstängning) till vänster på skärmen och klicka sedan på "OK"
- Vrid nyckeln på Faxitron Path+-skåpet till av

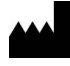

Hologic, Inc. 36 Apple Ridge Road Danbury, CT 06810 USA 1.800.447.1856 www.hologic.com

| EC REP |    |     |
|--------|----|-----|
|        | EC | REP |

Hologic, BV Da Vincilaan 5 1930 Zaventem Belgien Tfn: +32 2 711 46 80 Fax: +32 2 725 20 87

#### AU-SPONSOR

Hologic Pty Ltd Suite 302, Level 3 2 Lyon Park Road Macquarie Park NSW 2113 Tfn: 02 9888 8000 CE

Faxitron Path+-systemet är även känt som PathVision-systemet.

5081-4013-1601 Rev. 022 (8/21) Hologic Inc. ©2021 Med ensamrätt. Hologic, Path+, PathVision, Faxitron och The Science of Sure är varumärken och/eller registrerade varumärken som tillhör Hologic, Inc. och/eller dess dotterbolag i USA och/eller andra länder. Denna information är avsedd för medicinsk personal i USA och på andra marknader och är inte avsedd som produktreklam eller kampanjmaterial där sådana aktiviteter är förbjudna. Eftersom Hologic-material distribueras via webbplatser, elektroniska utsändningar och mässor, är det inte alltid möjligt att kontrollera var sådant material kan dyka upp. För närmare information om vilka produkter som finns tillgängliga för försäljning i ett visst land, kontakta din lokala Hologicrepresentant.

www.hologic.com/package-inserts